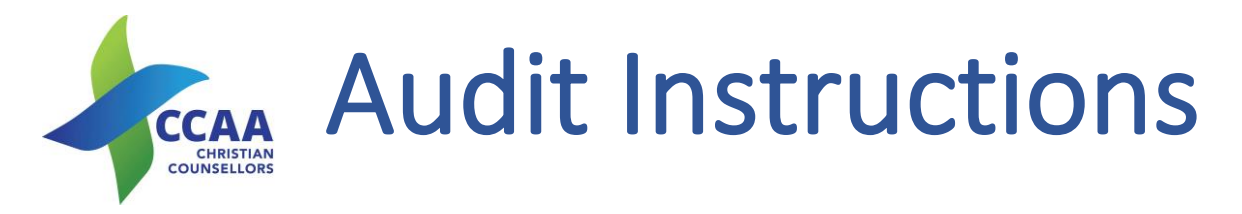

Every year CCAA will conduct an Audit of its Registered Members – Diploma, Provisional, Graduate, Clinical and Clinical / Supervisor. The process will involve an email being sent to approximately one third of its members per year. Over 3 years all our members will be audited.

CCAA will require you to supply documentation of your previous year's Hours – Supervision and Client and your Professional Development that you have claimed on that year's renewal. We will only request the most recent renewal year. All documentation you will uploaded onto your profile via the portal – we do not want hard copies please.

The process is as follows:

**1.** The member receives an email notifying of an audit to be done with a link to the portal. Click on this button/link.

Submit Documentation

- 2. The portal log in screen will appear. Please enter your email address and password.
- 3. On the next screen will be your portal profile we are only looking at the top bar as shown.

| CCAA ONLINE                                                                                                    | Your Name                                                                                                    |
|----------------------------------------------------------------------------------------------------|----------------------------------------------------------------------------------------------------|
| Current Membership Level:                                                                                                    | Member Number: Member Status: Activ                                                                                                    |
| Public Practices Submit Audit Document                                                                                                    | tation My PII Edit Personal Info Change Password Logout                                                                                                    |
| <ul> <li>Click on the 'Submit Audit<br/>Documentation'. This screen<br/>will appear with the relevant</li> </ul>                                   | LIST OF AUDIT REQUESTS                                                                                                    |
| details – Click on 'Draft- click to<br>edit'                                                                                                    | Status         Member Level           02/03/2020         Draft - click to edit         Graduate Membership                                                                                                    |
| . There are two parts to this<br>Audit Request: <b>1.</b> Hours –                                                                                  | AUDIT REQUEST 02 Mar 2020 Save Draft Submit to CCAA Back                                                                                                    |
| Supervision and Client<br>Contact – these details are<br>from your last renewal. We<br>require your signed logs for<br>both Supervision and Client | <ol> <li>As part of our process we review all of our members once every 3 years.</li> <li>Review the hours submitted on your last renewal (refer to details below).</li> <li>Upload supporting documentation to support your claim of Supervision and CPD.</li> <li>Note down any comments that may be relevant for this review.</li> <li>Once complete, click the button to submit to CCAA.</li> </ol> |
| hours. As regards to Client<br>hours, we are requesting that<br>details have been signed off                                                       | Supervision hours from your last renewal - 27 Jun 2019 Individual Hours 5.00                                                                                                    |
| by your supervisor – we do<br>not require all your listings.<br>As you can see from this one                                                       | Peer Hours     0.00       Group Hours     5.00       Client Hours     225.00                                                                                                    |

they have 5 individual and 5

group supervision hours -

Total Hours

10.00

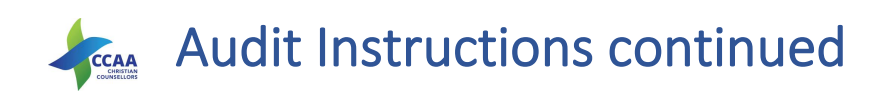

total of 10, and 225 Client hours.

- 6. The second part 2. This is your professional development items, which are separated into two sections - Category A and Category B. Once again these are the items that you have said you have done during the past year. We require copies Professional of your Development Certificates or paid invoices for these events. Some of Category B may not supply certificates or be applicable and that we understand. Category A we require Certificates or invoices/receipts.
- Supporting Documentation: The first section if for your Supervision Contract/s that you have with your current supervisors. This is not the place for supervision or counselling logs – your Contract. If you do not have one – please organise one. There is one available as a template on the site on the <u>Forms and Documents</u> Page

| CPD from your last renewal - 27 Jun 2019 |                   |                                    |                   |       |  |
|------------------------------------------|-------------------|------------------------------------|-------------------|-------|--|
| CONTINUING PROFESSIONAL DEVELOPMENT      |                   |                                    |                   |       |  |
| 4                                        | Category => A     |                                    |                   |       |  |
|                                          | Date<br>Completed | Title of Event                     | Presenter         | Hours |  |
|                                          | 25-Aug-2018       | Trauma Informed Care               | Judith de Lang    | 3.00  |  |
|                                          | 22-Oct-2018       | Self Discovery and Self Care       | Dr Paul<br>Wetham | 2.00  |  |
|                                          | 17-Nov-2018       | Mind Gut Connection                | PACFA             | 3.00  |  |
|                                          | 24-Feb-2019       | PACFA Trauma Conference            | Various           | 12.00 |  |
|                                          |                   |                                    |                   | 20.00 |  |
| 4                                        | Category => B     |                                    |                   |       |  |
|                                          | Date<br>Completed | Title of Event                     | Presenter         | Hours |  |
|                                          | 26-Sep-2018       | Trauma Informed Consent<br>Webinar | PACFA             | 2.00  |  |
|                                          |                   |                                    |                   | 2.00  |  |
| Grand Summary(5)                         |                   |                                    | 22.00             |       |  |
| Supporting Documentation                 |                   |                                    |                   |       |  |

| Most Recent Supervsion Contract                            |  |  |  |  |
|------------------------------------------------------------|--|--|--|--|
| Select File                                                |  |  |  |  |
| Most Recent Supervsion Contract (2nd supervisor, optional) |  |  |  |  |
| Select File                                                |  |  |  |  |
| Most Recent Supervsion Contract (3rd supervisor, optional) |  |  |  |  |
| Select File                                                |  |  |  |  |
| General Comments                                           |  |  |  |  |
|                                                            |  |  |  |  |

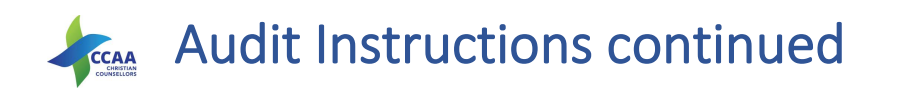

8. Below this section is the place where you upload your documents for the above items.

You can put any information that might be useful in assessing your audit in the **General Comments** section. The system allows you to load up as many documents as required and it can be easier for us to load each item with the necessary details.

The system takes a variety of types, but not all. Word, PDF and Jpeg are loadable. Click on 'Add New'.

9. It will open with the second item on this example.
Click on 'Select File...' This will open a File on your computer, and you can search for the file you require to add. In the top line I have 'Hours – Supervision and Counselling.docx.

Pick the Type of item – either Supervision or Professional Development.

Imperative to now Click on the <u>tick</u> next to the item just loaded. If you do not see any item here – it has not been uploaded.

Do this with as many items you have to upload. When ticked a new line will open. On the 2<sup>nd</sup> picture, 3 items have been loaded – a Word, pdf & jpg.

You can remove any item by clicking on the Rubbish Bin.

Supporting Documentation

Please upload as many files as required to support your recorded PD and supervision hours. After uploading each file, be sure to save the record by clicking on the tick on the left side.

|                  | Add New |        |  |  |  |
|------------------|---------|--------|--|--|--|
| Type *           |         | File * |  |  |  |
| No Records Found |         |        |  |  |  |
|                  |         |        |  |  |  |

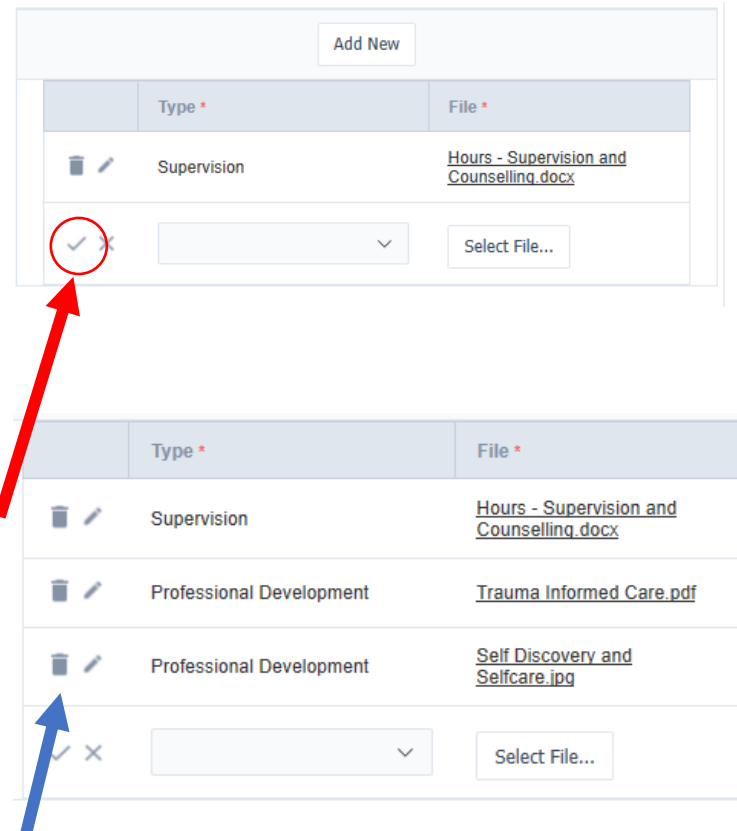

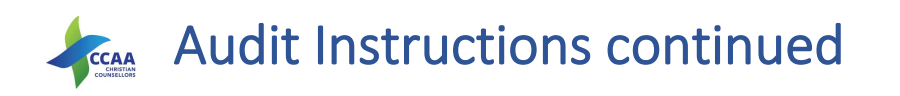

- 10. At any stage you can 'Save Draft' – if you have some items to find.
- 11. Once completed click on 'Submit to CCAA'. This will forward to the office and we can now check your documentation. If any issues we will email you and if necessary, we can return to Draft for you to complete.
- You will be advised when your audit has been completed.

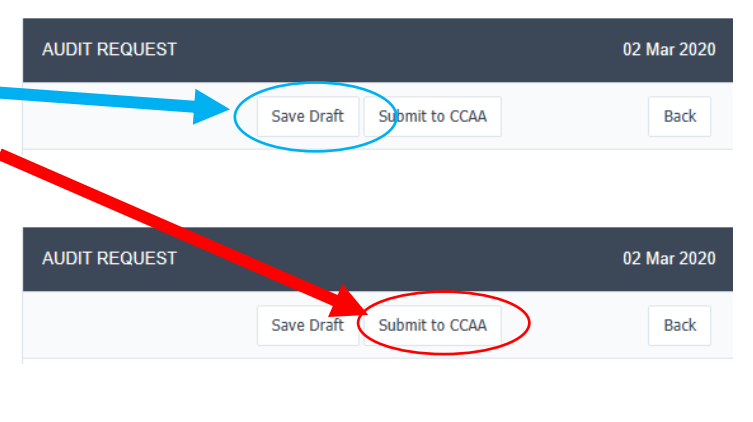

If you have any issues or require help – please contact the Office on <u>online@ccaa.net.au</u> or phone: 08 7099 2277